# USER'S MANUAL Multi-LinQ USB2.0

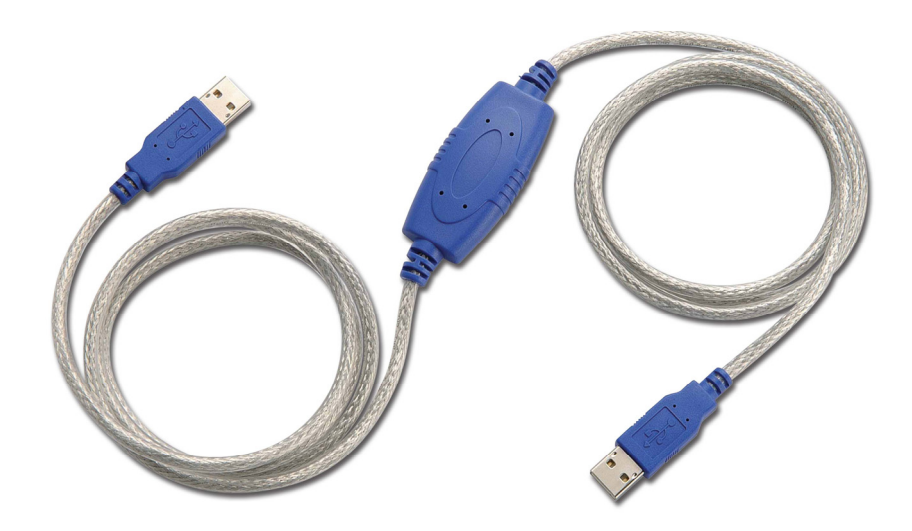

# CONTENT

| 1. | Introduction |                                                      |          |
|----|--------------|------------------------------------------------------|----------|
| 2. | Pack         | age Content                                          | 2        |
| 3. | Prod         | uct Features                                         | 2        |
| 4. | Syst         | em Requirements                                      | 2        |
| 5. | Drive        | er Installation (PC to PC File Transfer)             | 3        |
|    | 5.1          | Windows <sup>®</sup> 98 Driver Installation          | 3        |
|    | 5.2          | Windows <sup>®</sup> 98 Driver Un-Installation       | 6        |
|    | 5.3          | Windows <sup>®</sup> ME Driver Installation          | 8        |
|    | 5.4          | Windows <sup>®</sup> ME Driver Un-Installation       | 11       |
|    | 5.5<br>5.6   | Windows <sup>®</sup> 2000 Driver Installation        | 13<br>16 |
|    | 5.0<br>5.7   | Windows <sup>®</sup> XP Driver Installation          | 10<br>18 |
|    | 5.8          | Windows <sup>®</sup> XP Driver Un-Installation       | 21       |
| 6. | Runr         | ning the SuperLink Software (PC to PC File Transfer) | 24       |
|    | 6.1          | Windows 98, ME, Windows 2000 & Windows XP            | 24       |
| 7. | FAQ          |                                                      | 25       |
| 8. | Disc         | laimer                                               | 26       |
| 9. | FCC          | Statement                                            | 26       |

# **1. Introduction**

Congratulations on your purchase of the Multi-LinQ USB2.0 cable. This unique cable allows you to easily connect two computers with USB port and instantly transfer files at great speed. The Multi-LinQ USB2.0 cable is your fast solution for peer-to-peer file transfer between two computers via the USB port. The cable provides true plug-and-play capability while transferring files at much greater speed than USB1.1 file transfer products.

SuperLink application program provides drag-and-drop user-friendly interface to transfer files. You simply plug in the Multi-LinQ USB2.0 cable and install the application software into your PC.

VirtualNet application program provides USB Networking which emulates Ethernet.

# 2. Package Content

- Hardware: Multi-LinQ USB2.0 cable
- Software: Driver software on CD

# **3. Product Features**

- USB specification revision 2.0 compliant
- Single cable solution for files transfer
- Printer and Storage (device Hard drive, floppy and CD-ROM) sharing
- Drag-and-drop user-friendly interface. Includes power management and remote wake-up functions
- Support TCP/IP, NetBEUI, IPX/SPX protocols
- USB Networking Ethernet emulation

# **4. System Requirements**

РС

- IBM<sup>®</sup> PC Pentium 133 or higher or compatible system
- Available USB2.0 port (up to 480 Mbps) or available USB1.1 port (up to 12Mbps)
- CD-ROM drive
- Windows<sup>®</sup> 98, Windows<sup>®</sup> ME, Windows<sup>®</sup> 2000 and Windows<sup>®</sup> XP

#### **5.** Driver Installation (PC to PC File Transfer)

# 5.1 Windows<sup>®</sup> 98 Driver Installation

- 5.1.1 Power on both computers that you will connect the Multi-LinQ USB2.0 cable and make sure USB port is enabled and working properly.
- 5.1.2 Select path of "D:\DRIVER\Multi-LinQ USB 2.0\WINDOWS" (D: represents CD-ROM) and click twice on "Setup" to install driver. Attention: Don't plug Multi-LinQ USB2.0 Cable into PC's USB Port when installing driver.

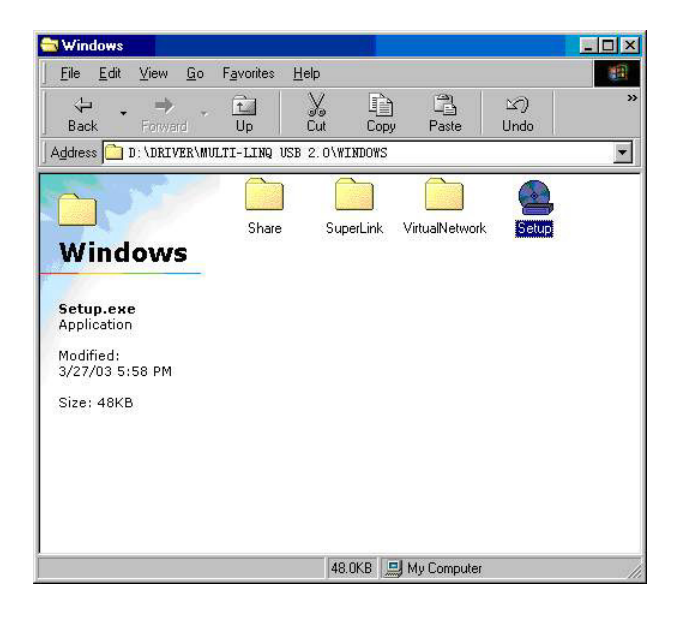

5.1.3 Specify the language that you want to install.

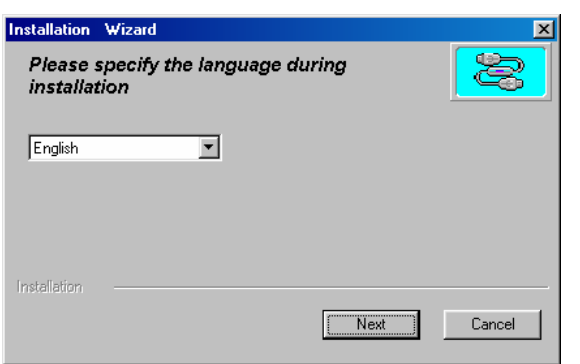

5.1.4 Select the "USB Super Link Adapter" to install.

| Installation Wizard                  | ×      |
|--------------------------------------|--------|
| Please choose the installation type: |        |
| Available Type:                      |        |
| USB Super Link Adapter               |        |
| C USB Virtual Network Adapter        |        |
| Installation                         |        |
| [Next]                               | Cancel |

5.1.5 Windows<sup>®</sup> will install the driver at "C:\Program Files\SuperLink" folder. You may change the driver directory that you want to install or click "Next" to continue.

| Installation Wizard                       | ×                |
|-------------------------------------------|------------------|
| Welcome to install USB SuperLi<br>Adapter | nk 🔀             |
| C:\Program Files\SuperLink                | change directory |
|                                           | Next Cancel      |

5.1.6 Click on "Finish" to end this installation.

| Installation Wizard                                         | ×        |
|-------------------------------------------------------------|----------|
| Welcome to install USB SuperL<br>Adapter                    | Link     |
|                                                             |          |
|                                                             |          |
| Installation                                                |          |
| Installation finished.<br>Please plug the device,enjoy USB! | (Finish) |

5.1.7 After installation, there will have a new "SuperLink" icon at desktop.

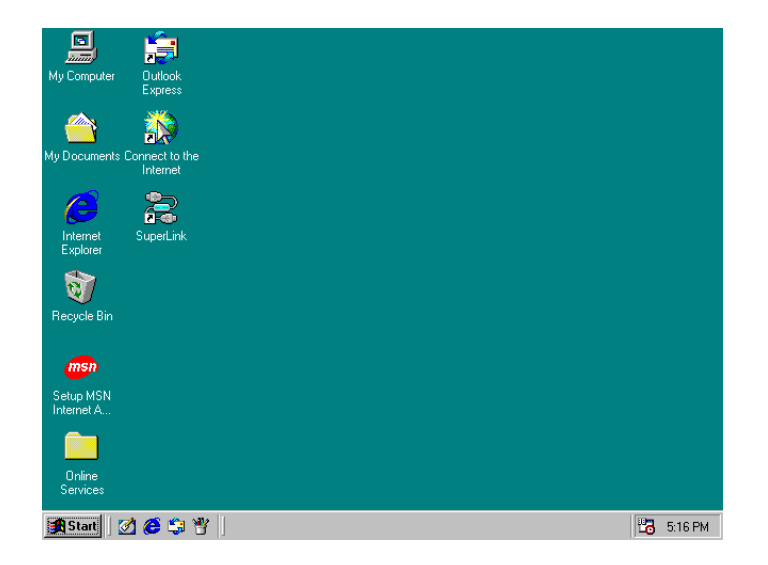

5.1.8 Plug the Multi-LinQ USB2.0 Cable into USB Port of PC, then you will find a new item "USB SuperLink Adapter" at "Universal Serial Bus controllers" of "Device Manager".

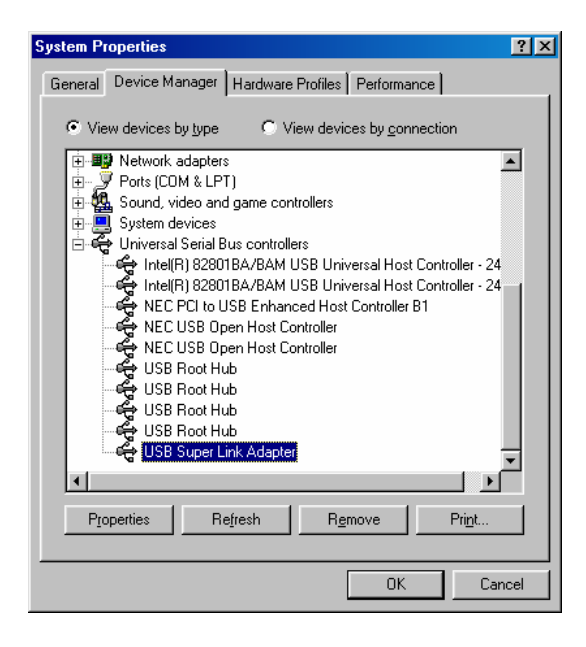

# 5.2 Windows<sup>®</sup> 98 Driver Un-Installation

If you don't want to use this cable and want to eternally delete this driver from the PC then just follow the un-install procedure as following.

Attention: Before you go through the un-installation procedure, please make sure that the Multi-LinQ USB2.0 cable has been plug-off from PC.

5.2.1 Point to path of "D:\DRIVER\Multi-LinQ USB 2.0\WINDOWS" and double click on "Setup".

| 😂 Windows                                                                         |                    |               |                 |            | _ 🗆 🗙 |
|-----------------------------------------------------------------------------------|--------------------|---------------|-----------------|------------|-------|
| ∫ <u>F</u> ile <u>E</u> dit ⊻iew <u>G</u> o                                       | F <u>a</u> vorites | Help          |                 |            | 1     |
| Back Forward                                                                      | t<br>Up            | Cut Cop       | ) 📑<br>by Paste | い)<br>Undo | **    |
| Address 🛅 D: \DRIVER\M                                                            | ULTI-LINQ US       | B 2.0\WINDOWS |                 |            |       |
| Windows<br>Setup.exe<br>Application<br>Modified:<br>3/27/03 5:58 PM<br>Size: 48KB | Share              | SuperLink     | VirtualNetwork  | Seur       |       |
|                                                                                   |                    | 48.0KB        | 🖳 My Computer   |            | //    |

5.2.2 Specify the language that you want to install

| nstallation Wizard                 |                 | ×      |
|------------------------------------|-----------------|--------|
| Please specify the<br>installation | language during |        |
| English                            | <b>•</b>        |        |
|                                    |                 |        |
| Installation ———                   | (Next)          | Cancel |

5.2.3 Select the "USB Super Link Adapter" to uninstall

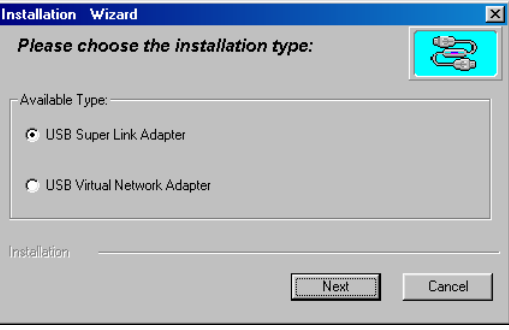

5.2.4 Select "Only remove USB Link Adapter", then click "Next" to continue.

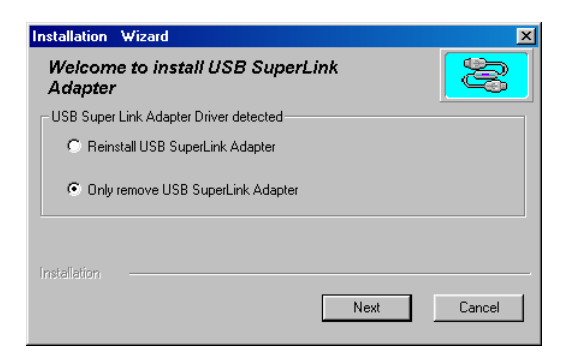

5.2.5 Click "Finish" to end this un-installation procedure.

| Installation W     | ∕izard                   | ×      |
|--------------------|--------------------------|--------|
| Welcome<br>Adapter | to install USB SuperLink |        |
|                    |                          |        |
| Installation       |                          | Finish |

# 5.3 Windows<sup>®</sup> ME Driver Installation

- 5.3.1 Power on both computers that you will connect the Multi-LinQ USB2.0 cable and make sure USB port is enabled and working properly.
- 5.3.2 Select path of "D:\DRIVER\Multi-LinQ USB 2.0\WINDOWS" (D: represents CD-ROM) and click twice on "Setup" to install driver. Attention: Don't plug Multi-LinQ USB2.0 Cable into PC's USB Port when installing driver.

| File       Edit       View       Go       Favorites       Help       Image: Constraint of the state of the state of | 🗟 Windows                                                                         |                                 |                         |              |
|----------------------------------------------------------------------------------------------------|-----------------------------------------------------------------------------------|---------------------------------|-------------------------|--------------|
| Back Forward Up Up Cut Copy Paste Undo **   Address   D 1: URIVER/MULTI-LINQ USB 2.0/WINDOWS   Share   SuperLink VirtualNetwork   Setup.exe Application Modified: 3/27/03 5:58 PM Size: 48KB                                                                                                    | <u>F</u> ile <u>E</u> dit ⊻iew <u>G</u> o                                         | F <u>a</u> vorites <u>H</u> elp |                         | 1            |
| Address D: \DRIVER\MULTI-LINQ USB 2.0\WINDOWS                                                                                                    | Back Forward                                                                      | Up Cut                          | Copy Paste              | ン) ×<br>Undo |
| Share SuperLink VirtualNetwork Settor<br>Setup.exe<br>Application<br>Modified:<br>3/27/03 5:58 PM<br>Size: 48KB                                                                                                    | Address 🛅 D:\DRIVER\MU                                                            | NLTI-LINQ USB 2.0               | WINDOWS                 | •            |
|                                                                                                    | Windows<br>Setup.exe<br>Application<br>Modified:<br>3/27/03 5:58 PM<br>Size: 48KB | Share Si                        | aperLink VirtualNetwork | Seur         |

5.3.3 Specify the language that you want to install.

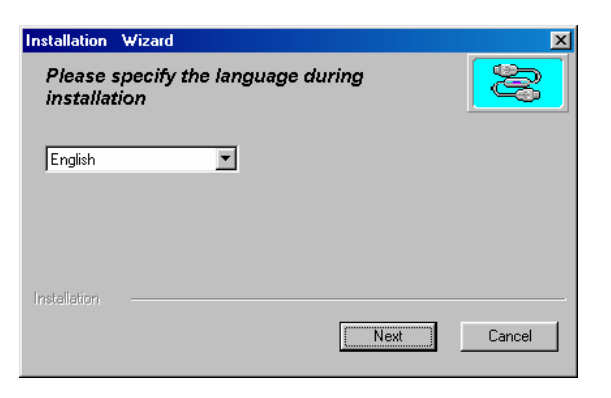

5.3.4 Select the "USB Super Link Adapter" to install.

| Installation Wizard               |      | ×      |
|-----------------------------------|------|--------|
| Please choose the installation ty | pe:  |        |
| Available Type:                   |      |        |
| USB Super Link Adapter            |      |        |
| C USB Virtual Network Adapter     |      |        |
| Installation                      |      |        |
|                                   | Next | Cancel |

5.3.5 Windows<sup>®</sup> will install the driver at "C:\Program Files\SuperLink" folder. You may change the driver directory that you want to install or click "Next" to continue.

| Installation    | Wizard            |                  | ×      |
|-----------------|-------------------|------------------|--------|
| Welcome to      | install USB Super | r Link Adapter   | 2      |
|                 |                   |                  |        |
| C:\Program File | es\SuperLink      | change directory |        |
|                 |                   | Next             | Cancel |

5.3.6 Click on "Finish" to end this installation.

| http://www.com/www.com/www.com/www.com/www.com/www.com/www.com/www.com/www.com/www.com/www.com/www.com/www.com | ∕izard              |           | ×        |
|----------------------------------------------------------------------------------------------------|---------------------|-----------|----------|
| Welcome to in                                                                                                  | stall USB Super Lin | k Adapter | <b>B</b> |
|                                                                                                    |                     |           |          |
| Installation —                                                                                                 |                     |           |          |
| Installation finished<br>Please plug the de                                                                    | rice,enjoy USB!     | Finish    |          |

5.3.7 After installation, there will have a new "SuperLink" icon at desktop.

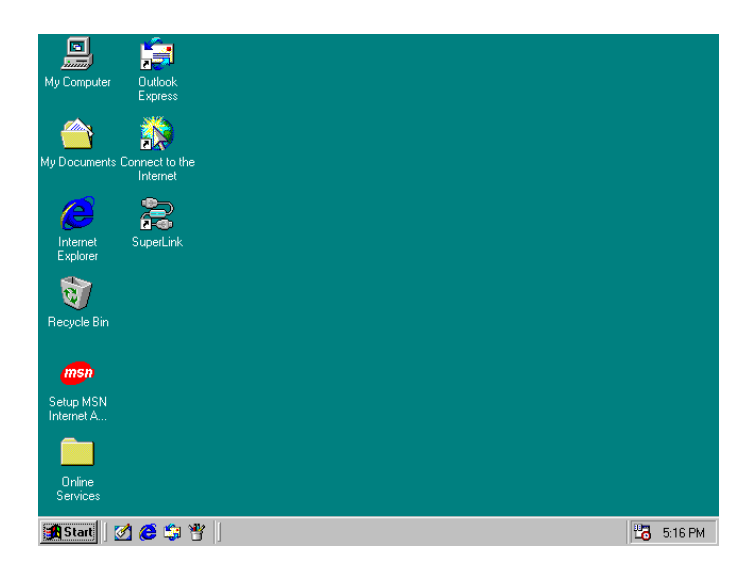

5.3.8 Plug the Multi-LinQ USB2.0 Cable into USB Port of PC, then you will find a new item "USB SuperLink Adapter" at "Universal Serial Bus controllers" of "Device Manager".

| System Properties                                                                                                    | ? × |
|----------------------------------------------------------------------------------------------------|-----|
| General Device Manager Hardware Profiles Performance                                                                                                    |     |
| View devices by type     View devices by connection     Devices by connection                                                                                                    | -   |
| B - y Ports (UUM & LPT)<br>B - w Sound, video and game controllers<br>B - B System devices<br>□ - ← Universal Serial Bus controllers                                                    |     |
| KEC PCI to USB Enhanced Host Controller B1     KEC USB Open Host Controller (E13+)     KEC USB Dpen Host Controller (E13+)     USB Root Hub     Ge USB Root Hub                         |     |
| USB Root Hub     USB Root Hub     USB Root Hub     USB Super Link Adapter     VIA Tech 3038 PCI to USB Universal Host Controller     VIA Tech 3038 PCI to USB Universal Host Controller | •   |
| Properties Refresh Remove Print                                                                                                    |     |
| Close Can                                                                                                    | cel |

# 5.4 Windows<sup>®</sup> ME Driver Un-Installation

If you don't want to use this cable and want to eternally delete this driver from the PC then just follow the un-install procedure as following.

Before you go through the un-installation procedure, please make sure that the Multi-LinQ USB2.0 cable has been plug-off from PC.

5.4.1 Point to path of "D:\DRIVER\Multi-LinQ USB 2.0\WINDOWS" and double click on "Setup".

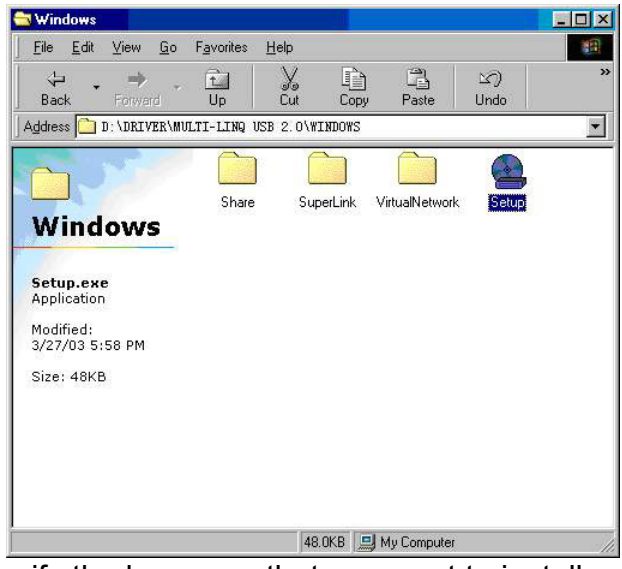

5.4.2 Specify the language that you want to install.

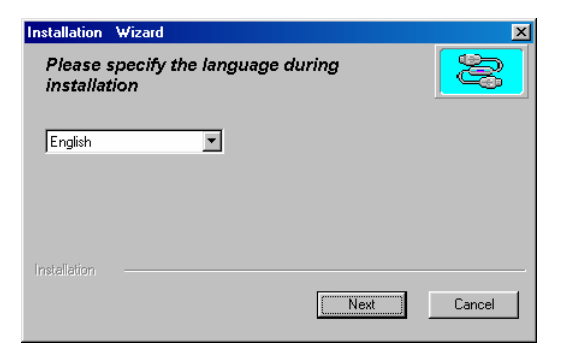

5.4.3 Select the "USB Super Link Adapter" to uninstall.

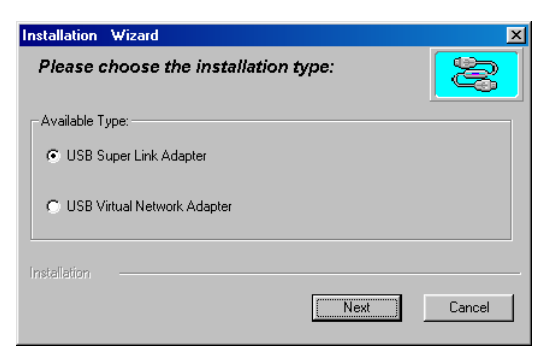

5.4.4 Select "Only remove USB Link Adapter", then click "Next" to continue.

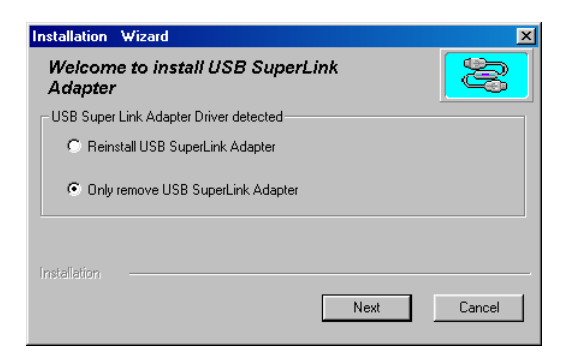

5.4.5 Click "Finish" to end this un-installation procedure.

| Installation W     | ∕izard                   | ×      |
|--------------------|--------------------------|--------|
| Welcome<br>Adapter | to install USB SuperLink |        |
|                    |                          |        |
| Installation       |                          | Finish |

### 5.5 Windows<sup>®</sup> 2000 Driver Installation

- 5.5.1 Power on both computers that you will connect the Multi-LinQ USB2.0 cable and make sure USB port is enabled and working properly.
- 5.5.2 Select path of "D:\DRIVER\Multi-LinQ USB 2.0\WINDOWS" (D: represents CD-ROM) and click twice on "Setup" to install driver. Attention: Don't plug Multi-LinQ USB2.0 Cable into PC's USB Port when installing driver.

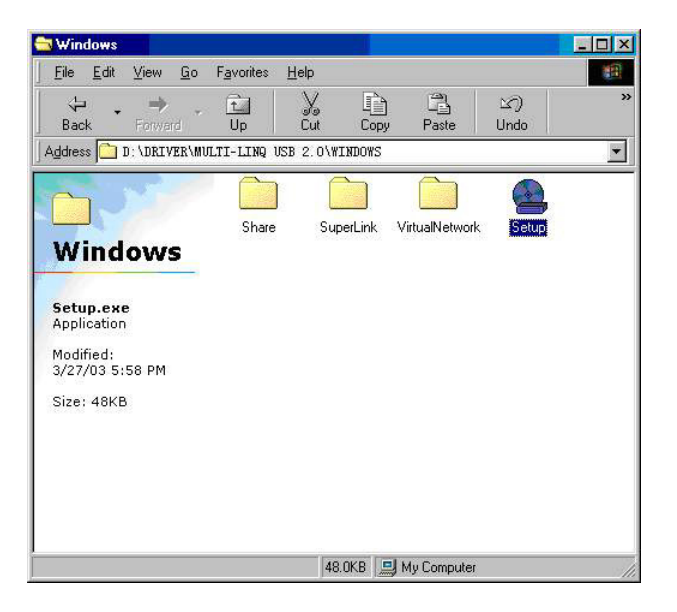

5.5.3 Specify the language that you want to install.

| installation \           | Vizard          |          |      | ×      |
|--------------------------|-----------------|----------|------|--------|
| Please si<br>installatio | pecify the lang | guage du | ring | 2      |
| English                  |                 |          |      |        |
| Installation             |                 |          | Next | Cancel |

5.5.4 Select the "USB Super Link Adapter" to install.

| Installation Wizard                  | ×      |
|--------------------------------------|--------|
| Please choose the installation type: | 2      |
| Available Type:                      |        |
| USB Super Link Adapter               |        |
| C USB Virtual Network Adapter        |        |
| Installation                         |        |
| Next                                 | Cancel |

5.5.5 Windows<sup>®</sup> will install the driver at "C:\Program Files\SuperLink" folder. You may change the driver directory that you want to install or click "Next" to continue.

| Installation Wizard                       | X                |
|-------------------------------------------|------------------|
| Welcome to install USB SuperLi<br>Adapter | ink 😰            |
| C:\Program Files\SuperLink                | change directory |
|                                           | Next Cancel      |

5.5.6 Click on "Finish" to end this installation.

| Installation Wizard                                                         |        | × |
|-----------------------------------------------------------------------------|--------|---|
| Welcome to install USB Supe<br>Adapter                                      | erLink |   |
| Installation<br>Installation finished.<br>Please plug the device,enjoy USB! | Finish |   |

5.5.7 After installation, there will have a new icon "SuperLink" at desktop.

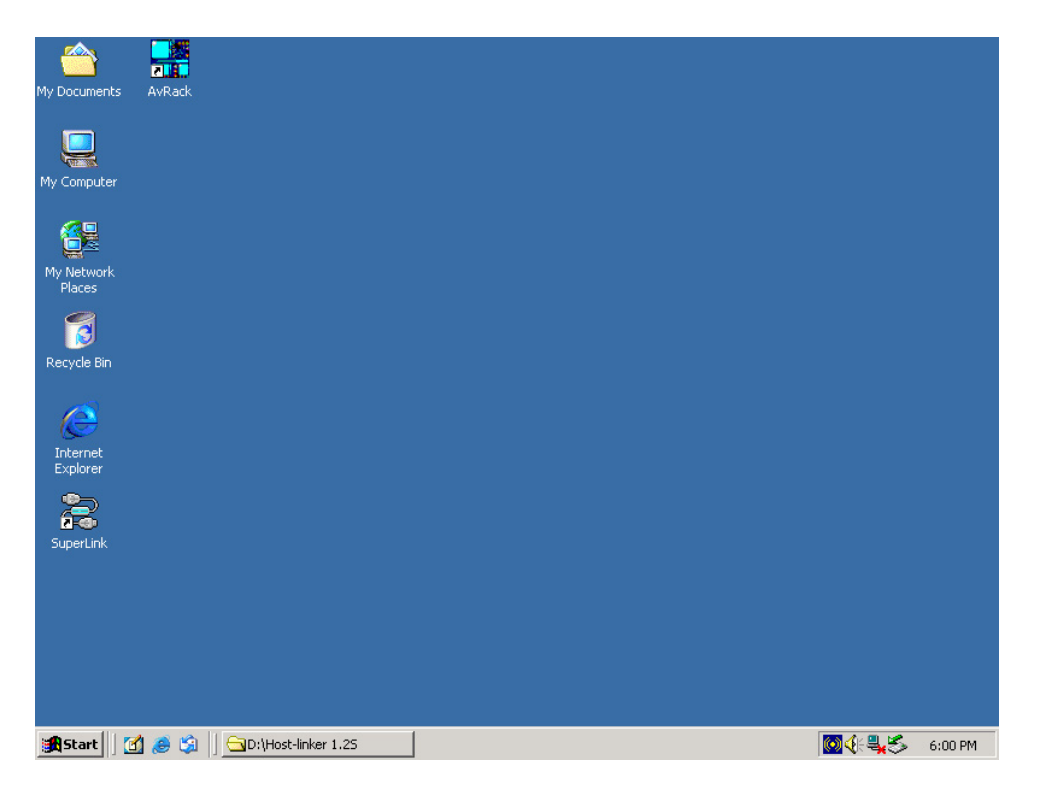

Multi-LinQ USB2.0 Cable User's Manual 14

5.5.8 Plug the Multi-LinQ USB2.0 Cable into USB Port of PC, then you will find a new item "USB SuperLink Adapter" at "Universal Serial Bus controllers" of "Device Manager".

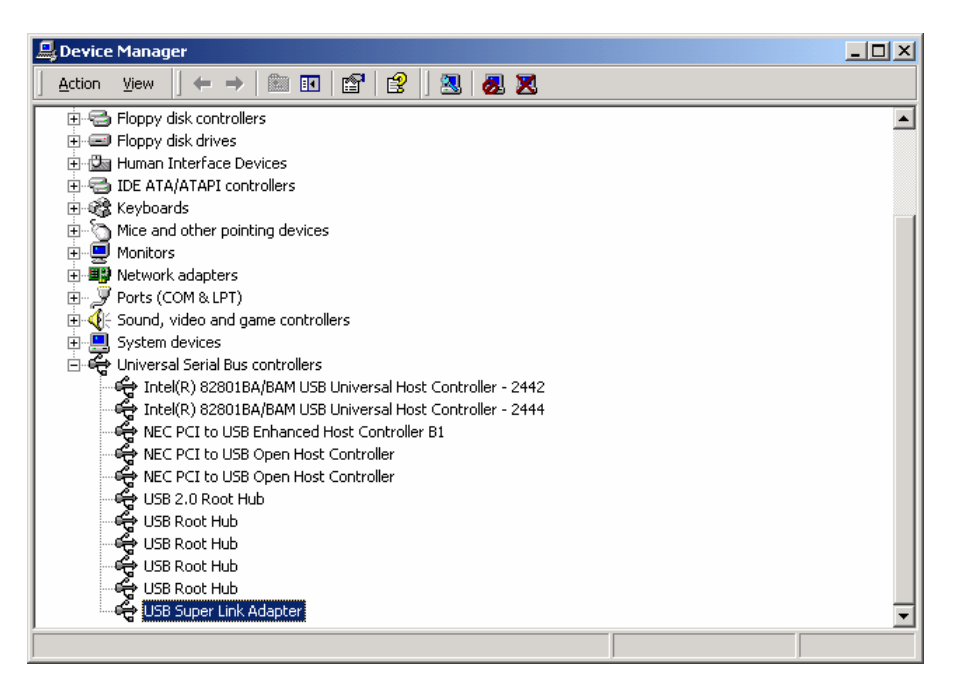

#### 5.6 Windows<sup>®</sup> 2000 Driver Un-Installation

If you don't want to use this cable and want to eternally delete this driver from the PC then just follow the un-install procedure as following.

Before you go through the un-installation procedure, please make sure that the Multi-LinQ USB2.0 cable has been plug-off from PC.

5.6.1 Point to path of "D:\DRIVER\Multi-LinQ USB 2.0\WINDOWS" and double click on "Setup".

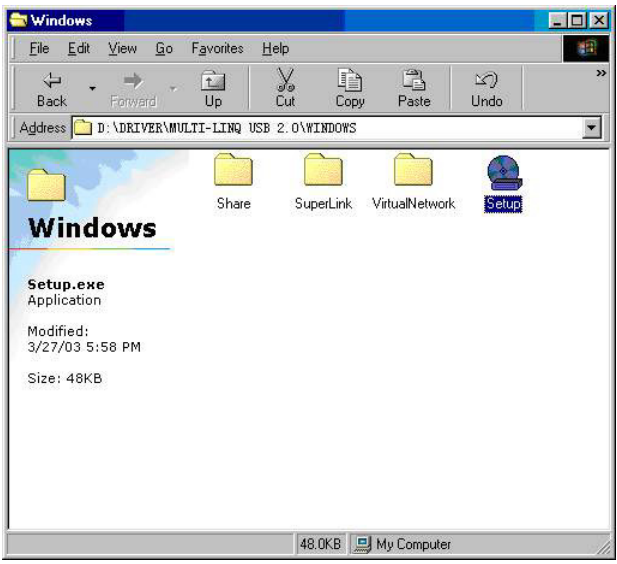

5.6.2 Specify the language that you want to install.

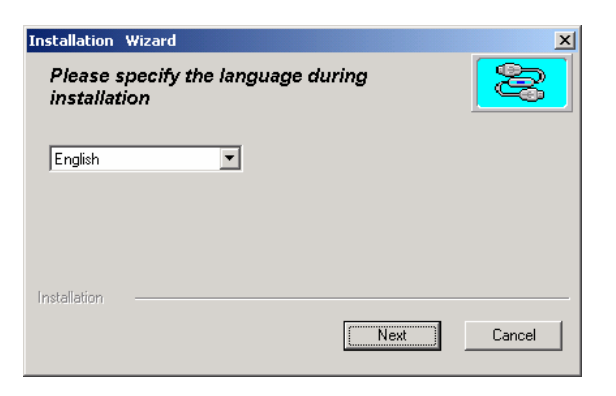

5.6.3 Select the "USB Super Link Adapter" to uninstall

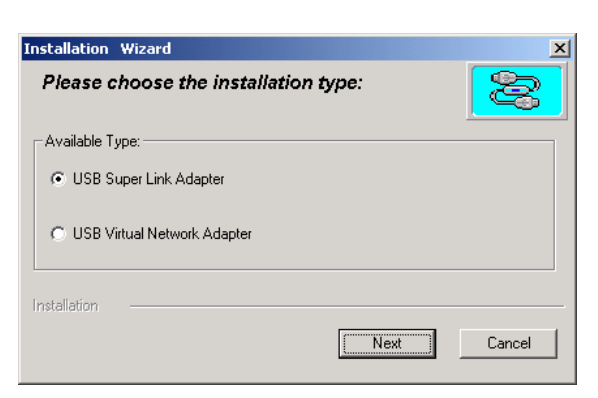

# 5.6.4 Select "Only remove USB Link Adapter", then click "Next" to continue.

| Installation Wizard                         | ×           |
|---------------------------------------------|-------------|
| Welcome to install USB SuperLink<br>Adapter |             |
| USB Super Link Adapter Driver detected      |             |
| C Reinstall USB SuperLink Adapter           |             |
| Only remove USB SuperLink Adapter           |             |
| Installation                                | Next Cancel |

5.6.5 Click "Finish" to end this un-installation.

| Installation ¥     | Vizard                   | ×      |
|--------------------|--------------------------|--------|
| Welcome<br>Adapter | to install USB SuperLini | *      |
| Installation       |                          | Finish |

#### 5.7 Windows® XP Driver Installation

- 5.7.1 Power on both computers that you will connect the Multi-LinQ USB2.0 cable and make sure the USB port is enabled and can working properly.
- 5.7.2 Select path of "D:\DRIVER\Multi-LinQ USB 2.0\WINDOWS" (D: represents CD-ROM) and click twice on "Setup" to install driver. Attention: Don't plug Multi-LinQ USB2.0 Cable into PC's USB Port when installing driver.

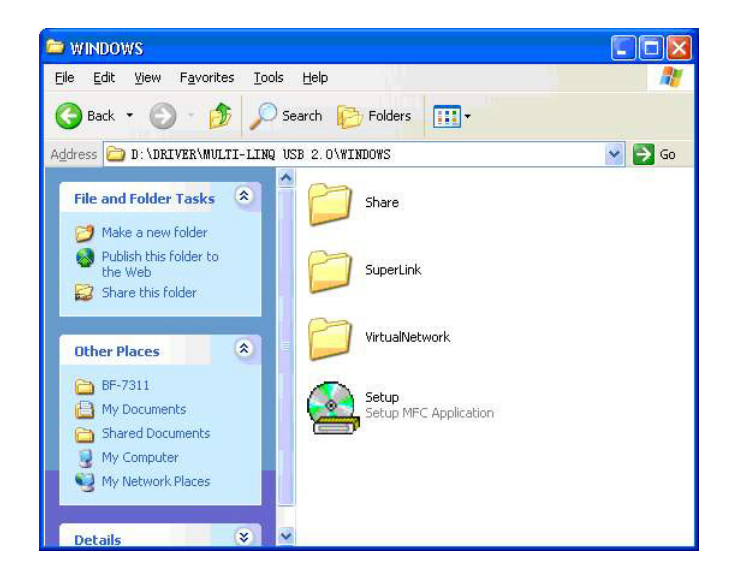

5.7.3 Specify the language that you want to install.

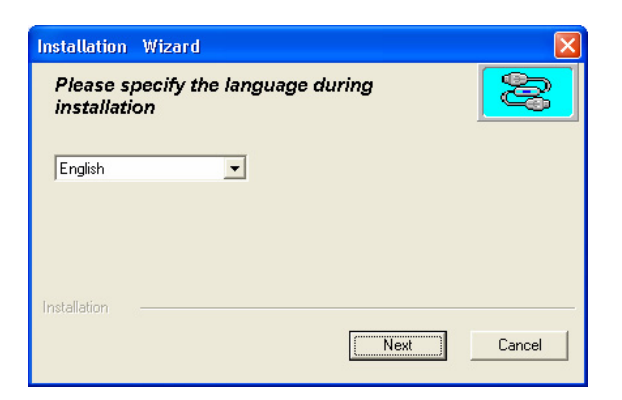

5.7.4 Select the "USB Super Link Adapter" to install.

| Installation Wizard                         | × |
|---------------------------------------------|---|
| Please choose the installation type:        |   |
| Available Type:<br>© USB Super Link Adapter |   |
| C USB Virtual Network Adapter               |   |
| Installation                                |   |
| NextCancel                                  |   |

5.7.5 Windows<sup>®</sup> will install the driver at "C:\Program Files\SuperLink" folder. You may change the driver directory that you want to install or click "Next" to continue.

| change directory |
|------------------|
|                  |
|                  |

5.7.6 Windows<sup>®</sup> will show a warning message as following, press "**Continue Anyway**" to go on this installation.

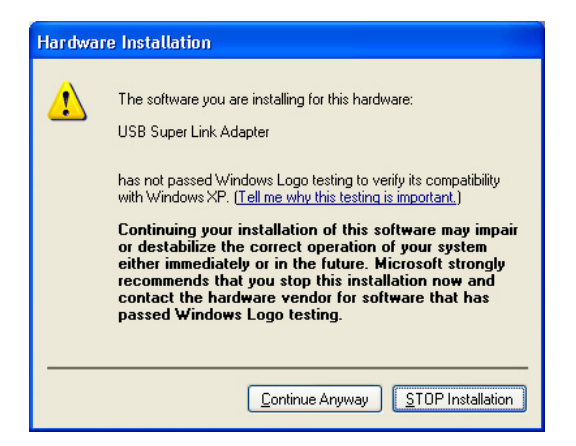

5.7.7 Click on "Finish" to end this installation.

| Installation Wizard                  |         | × |
|--------------------------------------|---------|---|
| Welcome to install USB Su<br>Adapter | perLink | 8 |
|                                      |         |   |
|                                      |         |   |
| Installation                         |         |   |
| Installation finished                |         |   |

5.7.8 After installation, there will have a new icon "**SuperLink**" at desktop.

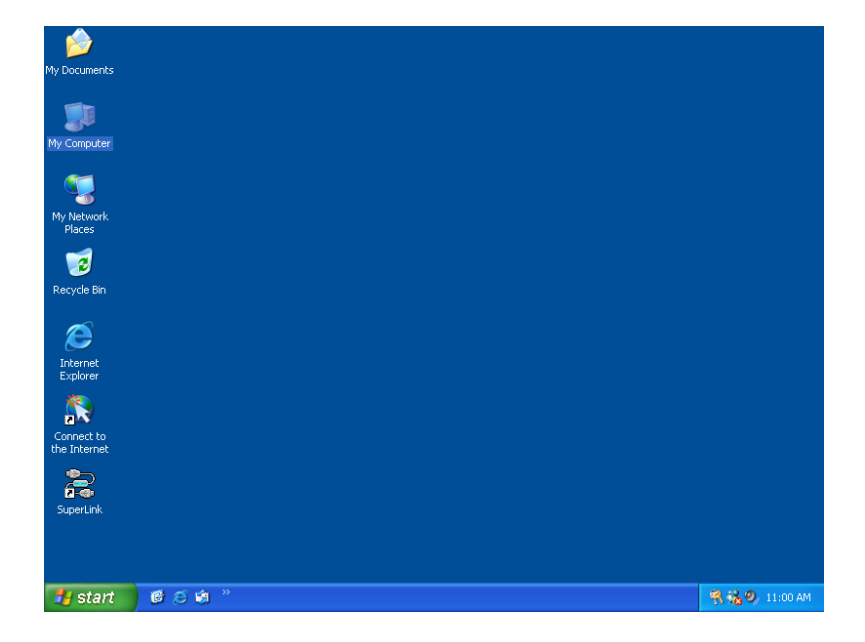

5.7.9 Plug the Multi-LinQ USB2.0 Cable into PC's USB Port, then "Found New Hardware Wizard" will help you to install driver. Select "Install the software automatically [Recommended]" and click "Next" to continue.

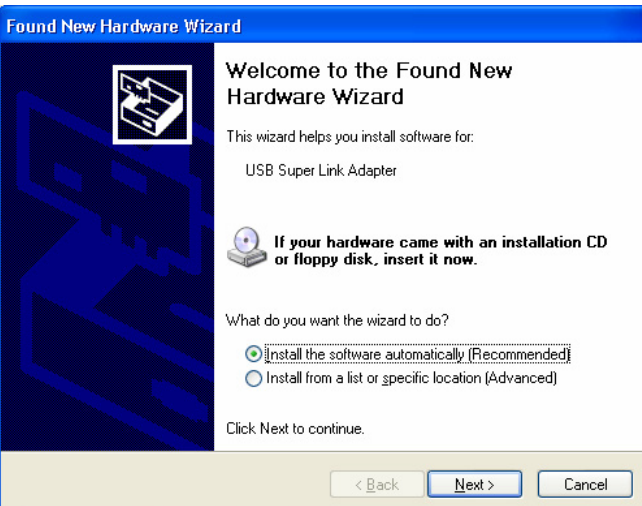

5.7.10 Windows<sup>®</sup> will show a warning message as following, press "Continue Anyway" to go on this installation.

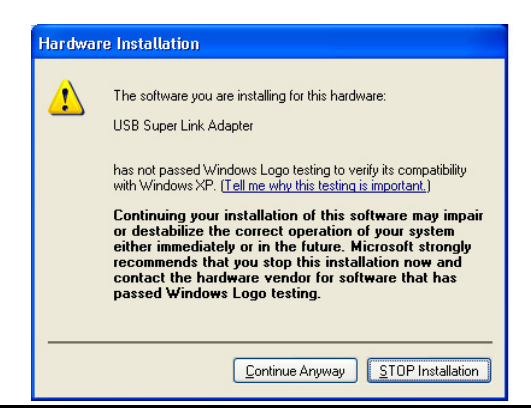

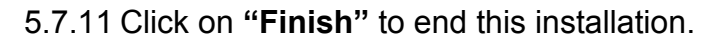

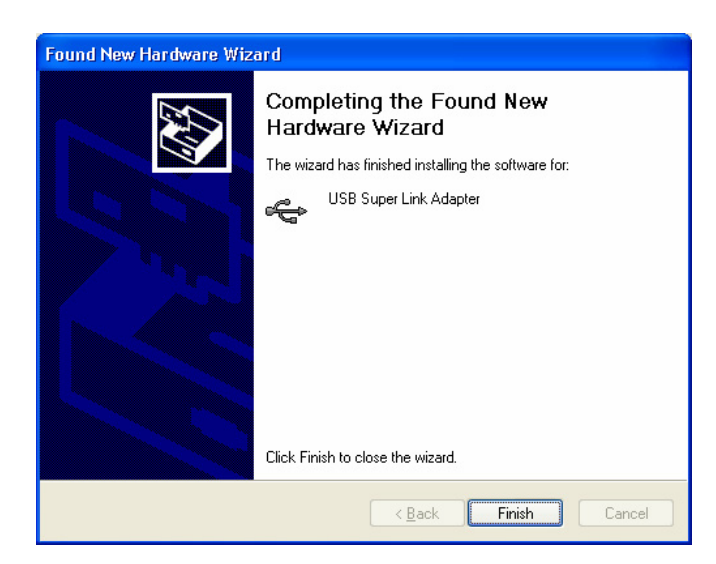

5.7.12 Plug the Multi-LinQ USB2.0 Cable into USB Port of PC, then you will find a new item "USB SuperLink Adapter" at "Universal Serial Bus controllers" of "Device Manager".

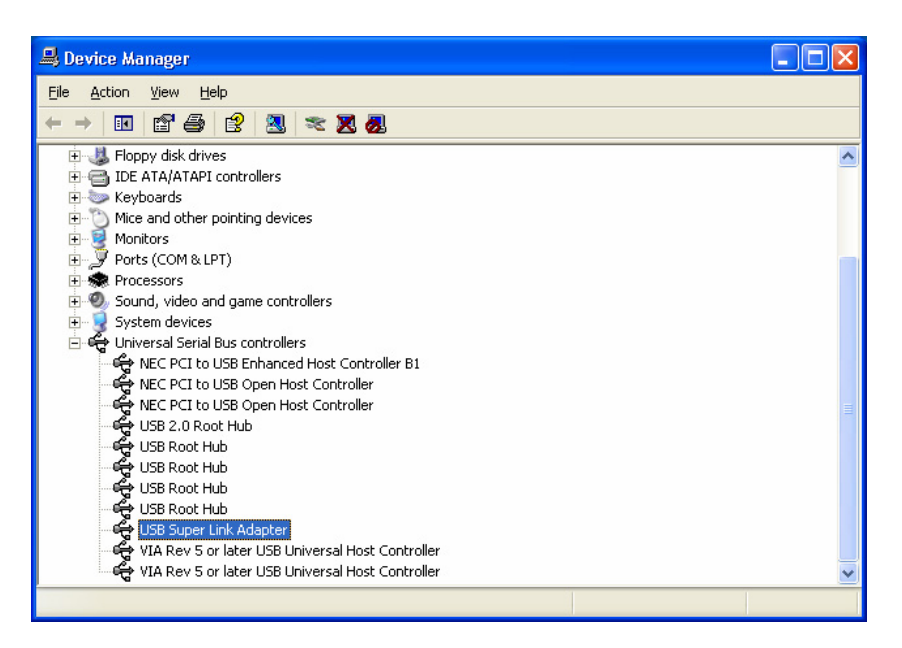

### 5.8 Windows<sup>®</sup> XP Driver Un-Installation

If you don't want to use this cable and want to eternally delete this driver from the PC then just follow the un-install procedure as following.

Before you go through the un-installation procedure, please make sure that the Multi-LinQ USB2.0 cable has been plug-off from PC.

5.8.1 Point to path "D:\DRIVER\Multi-LinQ USB 2.0\WINDOWS" and double click on "Setup".

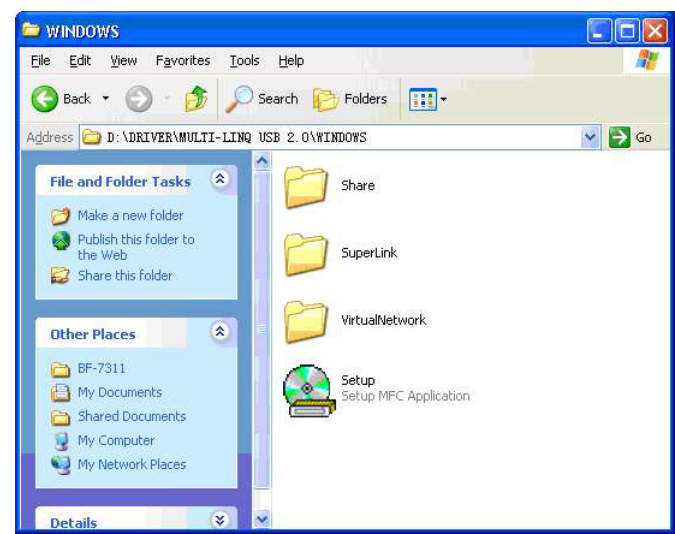

5.8.2 Specify the language that you want to install.

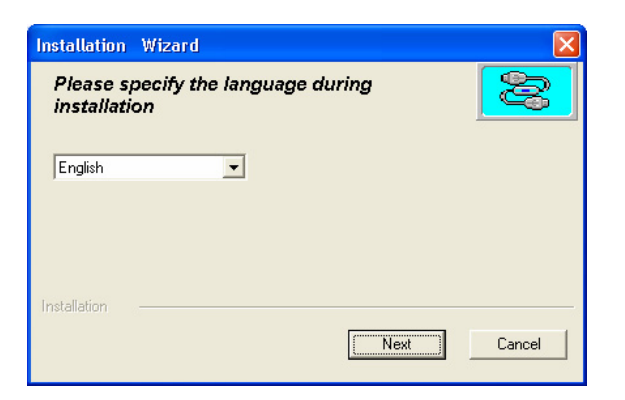

5.8.3 Select the "USB Super Link Adapter" to install.

| Installation Wizard                  | × |
|--------------------------------------|---|
| Please choose the installation type: |   |
| ←Available Type:                     |   |
| C USB Virtual Network Adapter        |   |
| Installation                         | _ |
| Next                                 |   |

5.8.4 Select "Only remove USB Link Adapter", then click "Next" to continue.

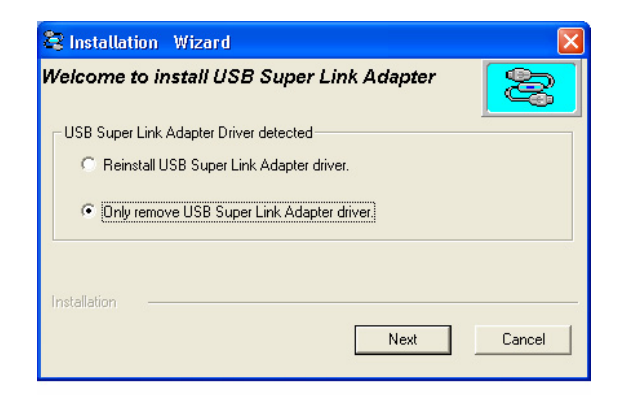

5.8.5 Click "Finish" to end this un-installation.

| 😂 Installation | Wizard                        |          |
|----------------|-------------------------------|----------|
| Welcome to ii  | nstall USB Super Link Adapter | <b>3</b> |
| Installation — | Finish                        |          |

# 6. Running the SuperLink Application Program (PC to PC File Transfer)

#### 6.1 Windows 98, ME, Windows 2000 & Windows XP

Follow the steps below on how to run the SuperLink application program:

The step of use the application program are similar for four kinds of OS, we just use Windows<sup>®</sup> 2000 for an example.

- 6.1.1 Assume PC#1 and PC#2 already finish installing driver as previous section describe. Each connector of Multi-LinQ USB2.0 cable has been connecting to PC#1 and PC#2.
- 6.1.2 Double click on icon "**SuperLink**" at desktop of PC#1 and PC#2. Then the following display will show up. At the bottom of left hand will display "Connecting" which mean it is connecting with the remote PC.

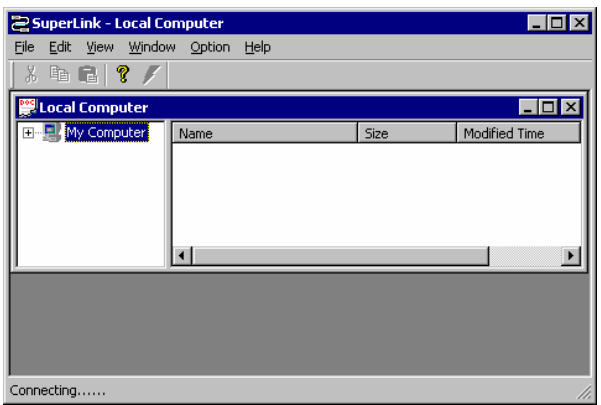

6.1.3 After both computers already connected, then the bottom of left hand will display "Remote connected".

| 😂 SuperLink - Remote Computer USB Full Speed                                                                                                    |      |      |                        |  |  |  |
|----------------------------------------------------------------------------------------------------|------|------|------------------------|--|--|--|
| <u>Eile Edit View Window Option Help</u>                                                                                                    |      |      |                        |  |  |  |
| X & C 🛛 🕈 🖊                                                                                                    |      |      |                        |  |  |  |
| Remote Computer USB Full Speed                                                                                                    |      |      |                        |  |  |  |
| E                                                                                                    | Name | Size | Modified Time          |  |  |  |
| Ē∰ A:                                                                                                    |      |      |                        |  |  |  |
|                                                                                                    |      |      |                        |  |  |  |
|                                                                                                    |      |      |                        |  |  |  |
|                                                                                                    |      |      |                        |  |  |  |
| E:                                                                                                    | •    |      | Þ                      |  |  |  |
| E:                                                                                                    | •    |      | <u> </u>               |  |  |  |
| E:                                                                                                    | Name | Size | Modified Time          |  |  |  |
| E:<br>Local Computer<br>My Computer<br>A:                                                                                                    | Name | Size | L L X<br>Modified Time |  |  |  |
| D:<br>Computer<br>Computer<br>Computer<br>Computer<br>Computer<br>Computer<br>Computer<br>Computer<br>Computer<br>Computer<br>Computer                                                                                                    | Name | Size | Modified Time          |  |  |  |
| E:<br>My Computer<br>A:<br>C:<br>D:<br>D:<br>C:<br>C:                                                                                                    | Name | Size | Modified Time          |  |  |  |
| Image: Construction         Image: Construction           Image: Construction         Image: Construction           Image: Construction         Image: Construction <td>Name</td> <td>Size</td> <td>Addfried Time</td> | Name | Size | Addfried Time          |  |  |  |

6.1.4 You can cut, copy, paste, or drag files and folders between two computers just like Windows<sup>®</sup> Explorer file manager.

| SuperLink - Local Computer          |                           | _ 🗆 × |
|-------------------------------------|---------------------------|-------|
| ile Edit View Window Ontion Help    |                           | ×     |
| ····                                | ۵                         |       |
| ENG2K.                              | GHO                       |       |
| Copying Files From Remote:<br>GHOST | To Local:<br>My Documents |       |
|                                     | 7%                        |       |
|                                     | Cancel                    |       |
|                                     |                           |       |

6.1.5 Remote site will display "It's busy now, please wait ...."

| SuperLink - Remote       File     Edit       View     Window       X     Image: Remote       X     Image: Remote | : Computer USB Full Spe<br>« Option Help | ed   | ×             |  |
|----------------------------------------------------------------------------------------------------|------------------------------------------|------|---------------|--|
| Remote Computer                                                                                                  | USB Full Speed                           |      | <u>_D×</u>    |  |
| E-S ROOT                                                                                                    | Name                                     | Size | Modified Time |  |
| It's busy now, please wait       It's busy now, please wait                                                      |                                          |      |               |  |
| È                                                                                                    |                                          |      |               |  |

# 7. Using USB Networking (Ethernet Emulation)

- 7.1 Windows<sup>®</sup> 98, Windows<sup>®</sup> ME, Windows<sup>®</sup> 2000, Windows<sup>®</sup> XP Driver Installation
  - 7.1.1 Select the path from the "D:\DRIVER\Multi-LinQ USB
     2.0\WINDOWS" and run the Setup.exe to install the driver. (D: represents CD-ROM)
  - 7.1.2 Choose the language that you want to install and select the "USB Virtual Network Adapter" to install.

Attention: Don't plug Multi-LinQ USB2.0 Cable into PC's USB Port when installing driver.

#### 7.2 Use USB Networking

After driver is successfully installed, plug Multi-LinQ USB2.0 Cable into PC. Then Windows<sup>®</sup> will install Network driver for this device after that you may treat this device as an Ethernet Adapter and use it.

# 8. FAQ

- Q: What if Multi-LinQ USB2.0 Cable can't be successfully installed?
- A: This situation always happened when your USB2.0 port provided by USB2.0 PCI card.

If your USB2.0 PCI Card use Orangemicro driver then please download version 2.0.9 (used at Windows98&ME&2000&XP) from following Web site. <u>www.orangemicro.com</u>

If your USB2.0 PCI Card use Microsoft driver then please download version 5.1.2600 (used at Windows2000&XP) from Microsoft Web site.

- Q: How can I know two PC are successfully connected?
- A: The bottom of the screen will show "Remote Connected" at both computers.
- Q: Should I un-install the driver each time when the cable been plugged-off?
- A: You don't have to un-install driver each time when you plug this cable off. Unless you don't want to use this cable any more, then you could un-install it and remove driver from your PC.
- Q: How can I connect 3 PCs to form a USB Network?
- A: Connect one USB A type male connector of Cable#1 to PC1, Connect one USB A type male connector of Cable#2 to PC3.
  Connect the rest of A type male connector of Cable#1, 2 to PC2.
  If you want to connect PC4 to this USB Network then connect Cable#3 to PC1 and PC4.
  Connect PC5, PC6 .... to this USB Networking use the similar way.

#### 9. Disclaimer

Information in this document is subject to change without notice. The manufacturer does not make any representations or warranties (implied or otherwise) regarding the accuracy and completeness of this document and shall in no event be liable for any loss of profit or any other commercial damage, including but not limited to special, incidental, consequential, or other damages.

No part of this document may be reproduced or transmitted in any form by any means, electronic or mechanical, including photocopying, recording or information recording and retrieval systems without the express written permission of the manufacturer.

All brand names and product names used in this document are trademarks, or registered trademarks of their respective holders.

# **10. FCC Statement**

This device generates and uses radio frequency and may cause interference to radio and television reception if not installed and used properly. This has been tested and found to comply with the limits of a Class B computing device in accordance with the specifications in Part 15 of FCC Rules. These specifications are designed to provide reasonable protection against such interference in a residential installation. However, there is no guarantee that interference will not occur in a particular installation. If this device does cause harmful interference to radio or television reception, which can be determined by plugging the device in and out, the user can try to correct the interference by one or more of the followings:

- Reorient or relocate the receiving antenna.
- Increase the separation between the device and receiver.
- Connect the computer into an outlet on a circuit different from that to which the receiver is connected.
- Consult the dealer or an experienced radio/TV technician for help.

LIMITED WARRANTY :

THE LIABILITY OF MANUFACTURER FOR DAMAGES UNDER THIS CLAUSE, OTHER THAN FOR PERSONAL INJURY, RELATING TO ANY ALLEGEDLY DEFECTIVE PRODUCT, SHALL, UNDER ANY LEGAL OR EQUITABLE THEORY, BE LIMITED TO THE ACTUAL PRICE PAID BY YOU FOR SUCH PRODUCTS AND SHALL IN NO EVENT INCLUDE INCIDENTAL, CONSEQUENTIAL OR SPECIAL DAMAGES OF ANY KIND. NO WARRANTY NOT SET FORTH ABOVE IS EXPRESSED OR IMPLIED BY MANUFACTURER. MANUFACTURER EXPRESSLY DISCLAIMS THE WARRANTIES OF MERCHANTABILITY AND FITNESS FOR A PARTICULAR PURPOSE.

The abovementioned clause is applicable to Product supplier and distributor.